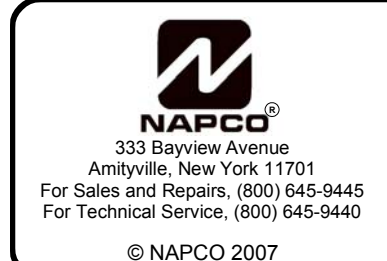

# GEM-P1632 QUICK START

WI1235C-GEN 5/07

The following pages detail the steps necessary to program the GEM-P1632 Panel. Programming is divided into two areas, *Easy Program Mode* and *Address Program Mode*:

# ENTER THE EASY PROGRAMMING MENU

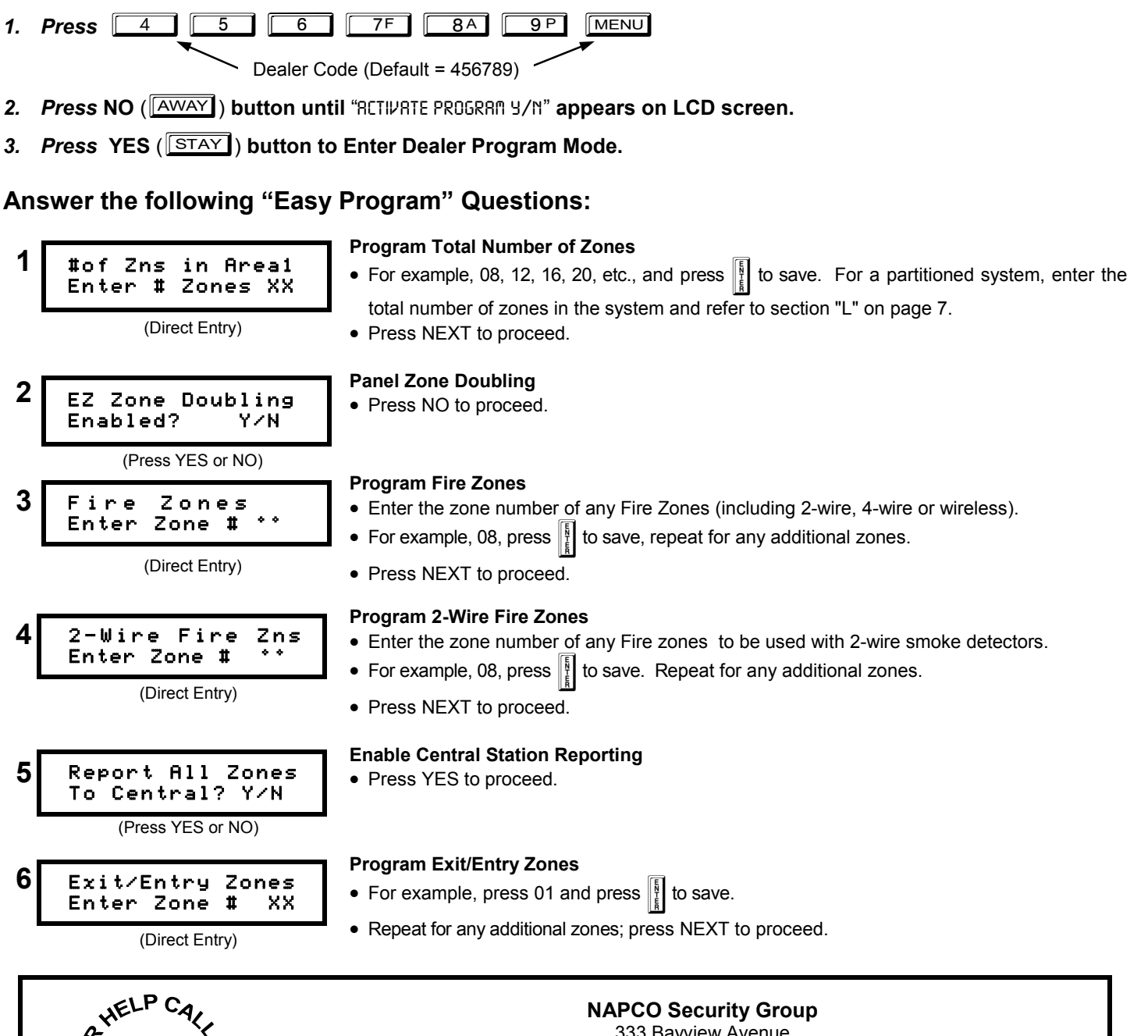

333 Bayview Avenue Amityville, New York 11701 For Sales and Repairs, (800) 645-9445 For Technical Service, (800) 645-9440

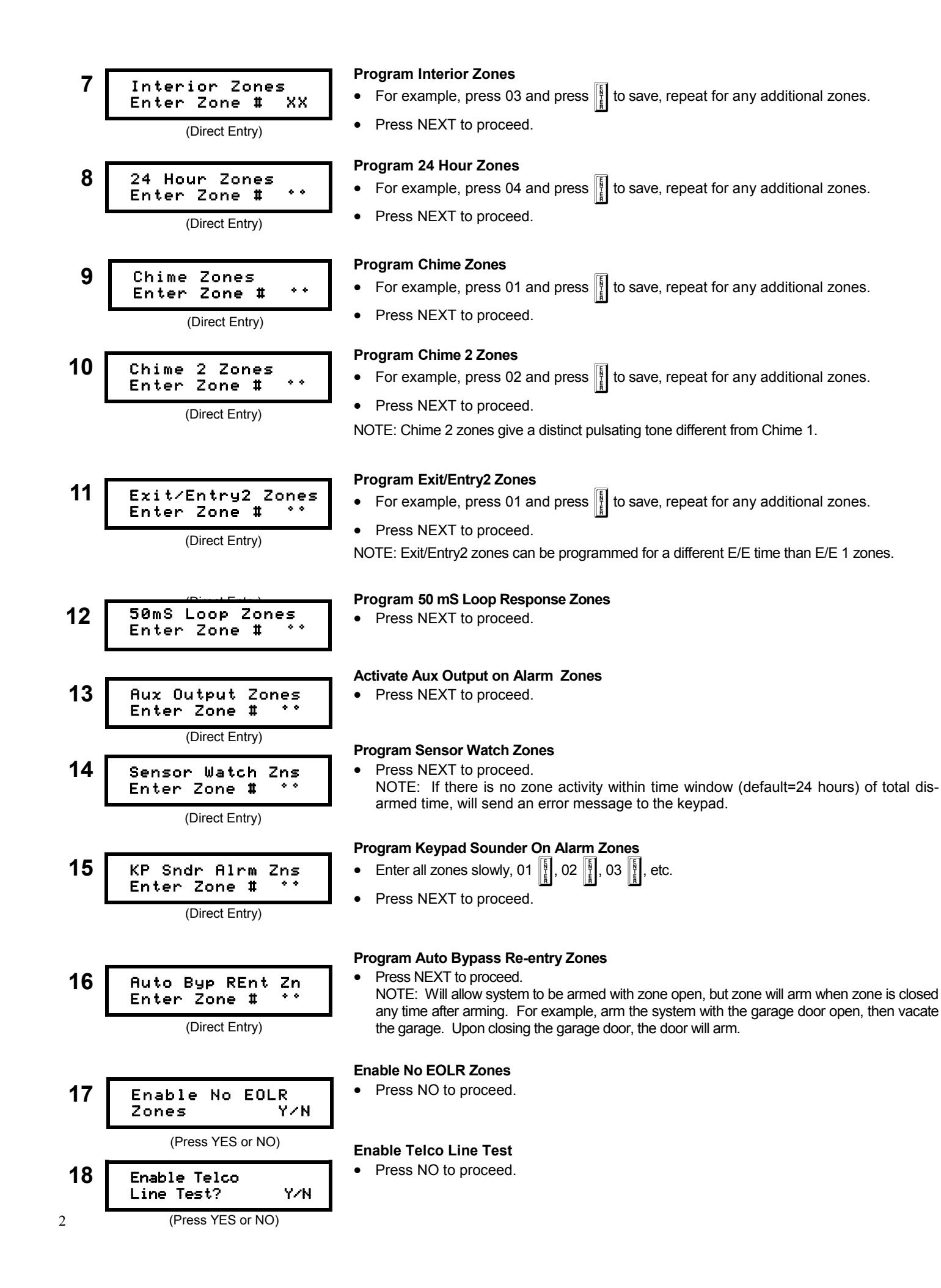

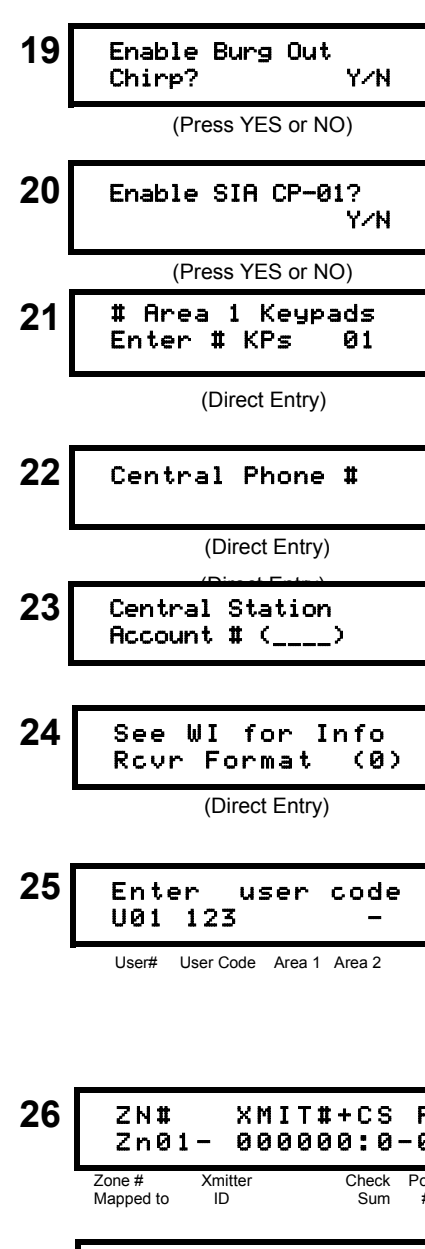

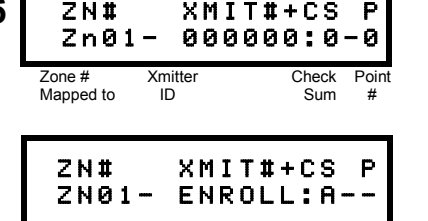

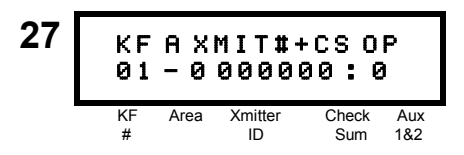

#### Enable Burg Output Chirp on KeyFob?

Press NO to proceed

#### Enable SIA CP-01 Features?

Press NO to proceed.

#### Enter the Number of Keypads

- Factory set for 1 Keypad
- Enter 02 for 2 Keypads, 03 for 3, etc., and press I to save.
- · Press NEXT to proceed.

#### **Program Central Station Receiver Telephone Number**

- Press 1 through 9P for digits 1–9; \* 0 for a zero. and press to save.
- Press NEXT to proceed.

#### **Program Central Station Account Number**

- Press 1 through 9P for digits 1–9 and press to save.
- Press NEXT to proceed.

### **Program Central Station Format**

- Press <u>\*</u> <u>2</u> for a Contact ID and press <u>to save</u>.
- Press the NEXT button to proceed.

#### Program User Codes

- Enter User Number, press MENU, Enter User Code, press to save.
- After entering all Arm/Disarm Codes, program Ambush Code as follows:
- Enter User Number 32, press MENU, enter 2580, press MENU MENU, enter 05 to designate Ambush Code, press 11 to save.

#### **Enroll Wireless Transmitters**

- Before enrolling transmitters, the GEM-RECVG wireless receiver and all wireless transmitters should be installed.
- Enter the zone number to which the transmitter point will be mapped.
- 1. Press [BYPASS] to enter the Enroll Mode. The red and green LEDs on the keypad will flash and the window will display ENROLL as shown at left.
- 2. For the GEM-TRANS2, open the door or window connected to the point that is to be learned.
- 3. Install the transmitter battery. The keypad will beep to indicate that the point has been successfully enrolled and the transmitter's RF ID number will appear in the display...
- 4. Repeat steps 1-4 to learn additional transmitters.
- 5. Press NEXT to proceed.

#### **Program Wireless Keyfobs**

Enter:

- The Key Fob Transmitter number (01–08) [MENU].
- The Area Number (1).
- The 6-digit RF ID # and 1-digit checksum number printed on the transmitter and box.
- The Aux 1 Option (see key fob A1 & A2 options).
- The Aux 2 Option (see key fob A1 & A2 options).
- Press to save.
- Press NEXT to proceed when all key fobs have been entered.

**NOTE:** When programming the RF ID Code number, "0" through "9" = 0 through [ A = [\*] 0; B = [\*] 1; C = [\*] 2; D = [\*] 3; E = [\*] 4 ; and "F" = 🖌 5 .

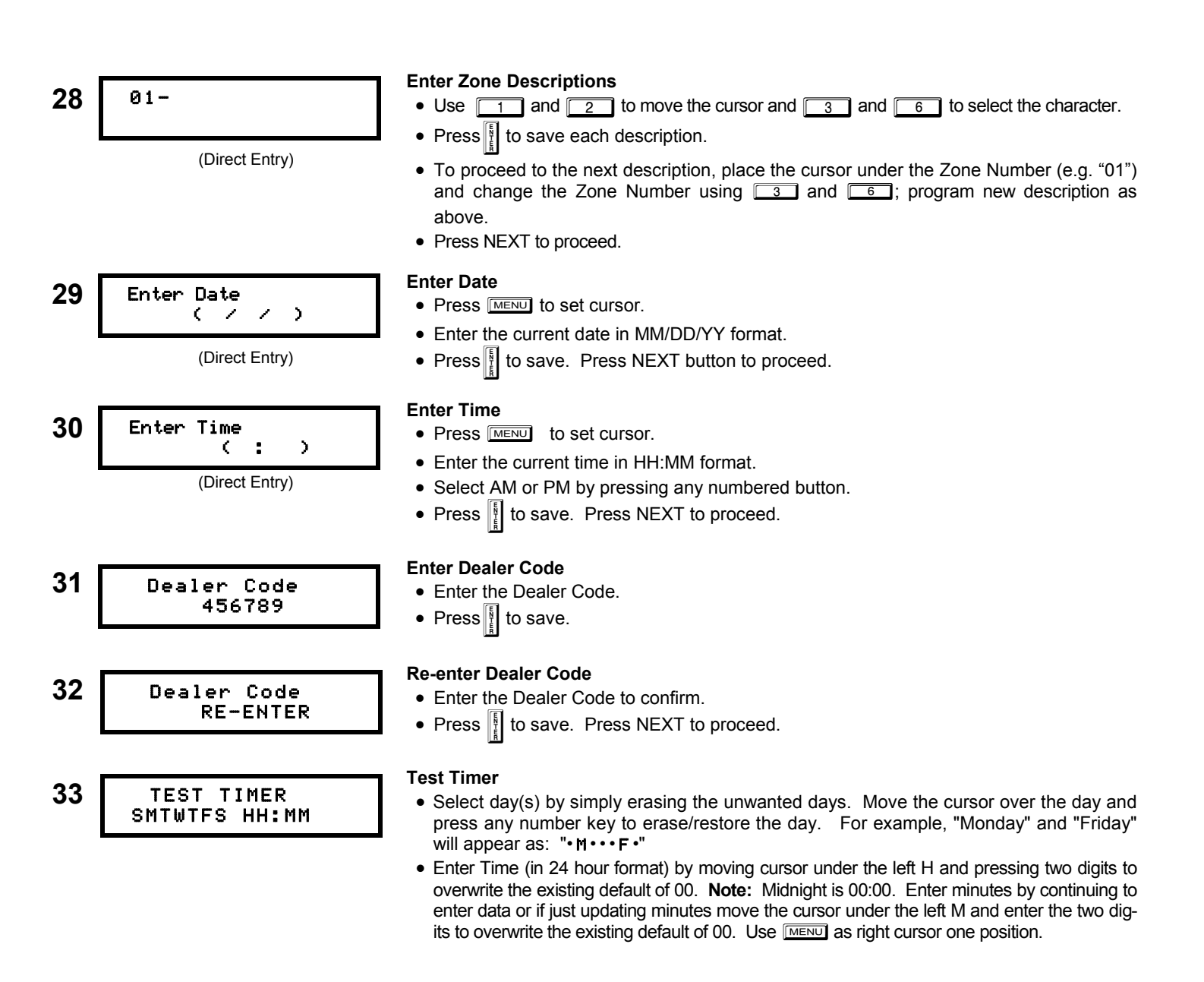

**EXIT EASY PROGRAMMING MENU:** This completes the Easy Programming Menu. Press **THESET** to enter Address Program Mode for further programming.

NOTE: IF FOR ANY REASON YOU WISH TO CLEAR ALL PROGRAMMING FROM THE CONTROL PANEL AND RESTART PROGRAM MODE, USE THE FOLLOWING "CLEAR PROGRAM" FUNCTIONS WHILE IN ADDRESS PROGRAM MODE.

2285 XX

н

### CLEAR DEALER PROGRAM (ERASES DEALER PROGRAM)

ARNING This function erases the dealer program. Use this feature to clear all system programming and re-start program mode from scratch. All system programming is erased while Scheduled Data and Zone Descriptions are maintained.

• Press MENU 2285, then press I. Press RESET to exit program mode.

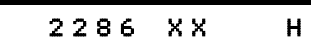

COLD START (ERASES ENTIRE PROGRAM)

**RNING** This function erases the entire program including system programming, Zone Descriptions and Schedules.

• Press MENU 2286, then press . Press RESET to exit program mode

## DIRECT ADDRESS PROGRAMMING

### A: SET ALARM OUTPUT TIMEOUT

Go to Address 1414 and enter 10 minutes (010).

- 1. Press 1 4 1 4 to access Address 1414.
- 2. Press 0 1 0.
- 3. Press to save.

### **B:ENABLE LOW BATTERY REPORT**

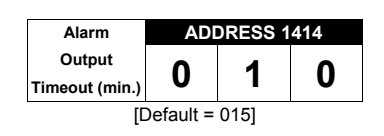

Go to Address 0841 and enter 5 to enable a global low battery event report. See the chart below.

|                                        |      |               | C                | GLOBAL              | SYSTEM            | EVENT/         | FROUBL  | E             |                |
|----------------------------------------|------|---------------|------------------|---------------------|-------------------|----------------|---------|---------------|----------------|
| SYSTEM RESPONSE<br>ACTIVATED BY GLOBAL | ADDR | TEST<br>TIMER | TELCO<br>FAILURE | RF RCVR.<br>TROUBLE | MEMORY<br>FAILURE | LOW<br>BATTERY | AC FAIL | EZM<br>TAMPER | Bell<br>Superv |
| EVENT/TROUBLE                          |      | 1             | 2                | 3                   | 4                 | 5              | 6       | 7             | 8              |
| Report Restore Telco 1                 | 0841 |               |                  |                     |                   | ON             |         |               |                |

- 1. Press MENU 0 8A 4 1 to access Address 0841.
- 2. Press <u>5</u> to enable a low battery event report.
- 3. Press to save.

### **C:ENABLE KEYPAD EVENT REPORTS**

Go to Address 0861 and enter 1, 3, 4 to enable reporting for keypad events Ambush and Keypad Panic.

|                                                         |      |        |                 | AREA 1 S       | SYSTEM           | EVENT/T          | ROUBLE          | -                |                    |
|---------------------------------------------------------|------|--------|-----------------|----------------|------------------|------------------|-----------------|------------------|--------------------|
| SYSTEM RESPONSE<br>ACTIVATED BY AREA 1<br>EVENT/TROUBLE | ADDR | AMBUSH | KEYPAD<br>PANIC | KEYPAD<br>FIRE | KEYPAD<br>AUX. * | KEYPAD<br>TAMPER | FAIL TO<br>OPEN | FAIL TO<br>CLOSE | Keyfob<br>Low Batt |
|                                                         |      | 1      | 2               | 3              | 4                | 5                | 6               | 7                | 8                  |
| Report Event Telco 1                                    | 0861 | ON     | ON              |                |                  |                  |                 |                  |                    |

- 1. Press MENU 0 BA 6 1 to access Address 0861.
- 2. Press 1 3 4 to enable Ambush and Keypad Panic and disable Keypad Fire and Keypad Aux.

3. Press [1] to save.

### **D:SET KEYPAD OPTIONS**

Go to Address 1440 and press 3, 5 to enable keypad options for Keypad Panic and Ambush for each keypad in the system. See the chart below.

|                       |      |                |                 | ENAE            | BLE KEYI | PAD OPT | IONS           |                 |       |
|-----------------------|------|----------------|-----------------|-----------------|----------|---------|----------------|-----------------|-------|
| Enable Keypad Options | ADDR | Keypad<br>Fire | Keypad<br>Aux.* | Keypad<br>Panic | RSRVD    | Ambush  | Easy<br>Arming | Panel<br>Access | RSRVD |
|                       |      | 1              | 2               | 3               | 4        | 5       | 6              | 7               | 8     |
| Keypad 1 Options      | 1440 |                |                 | ON              |          | ON      |                |                 |       |
| Keypad 2 Options      | 1441 |                |                 |                 |          |         |                |                 |       |
| Keypad 3 Options      | 1442 |                |                 |                 |          |         |                |                 |       |
| Keypad 4 Options      | 1443 |                |                 |                 |          |         |                |                 |       |
| Keypad 5 Options      | 1444 |                |                 |                 |          |         |                |                 |       |
| Keypad 6 Options      | 1445 |                |                 |                 |          |         |                |                 |       |
| Keypad 7 Options      | 1446 |                |                 |                 |          |         |                |                 |       |

- 1. Press MENU 1 4 4 0 to access Address 1440.
- 2. Press 3 5 to disable Keypad Fire and Keypad Aux., and enable Keypad Panic and Ambush options.

3. Repeat for each keypad in the system. Press I to save.

### E: Enable Keypad Set Time/Date Message

Go to Address 2051 and enter 1 to enable the keypad Set Time/Date Message option. See the chart below.

| 2051    | Syste | em ( | Options                                |
|---------|-------|------|----------------------------------------|
| Default |       |      | Option                                 |
| OFF     | ON    | 1    | Enable Keypad Set Time/Date Message    |
| OFF     |       | 2    | Enable Cancel Report to Telco 3        |
| OFF     |       | 3    | Disable [ON/OFF] as Easy Exit          |
| OFF     |       | 4    | Enable GEM-PRINT Module                |
| OFF     |       | 5    | RESERVED                               |
| OFF     |       | 6    | RESERVED                               |
| OFF     |       | 7    | Disable System Trouble Audible Timeout |
| OFF     |       | 8    | RESERVED                               |

- 1. Press MENU 2 0 5 1 to access Address 2051. Press 1 to enable.
- 2. Press to save.

### F: PROGRAM ZONE RESTORAL

For each zone programmed, enable Alarm Restore Telco 1. See the chart below.

| ZONE OPTIONS          | ADDR | Z1  | Z2  | Z3  | Z4  | Z5  | <b>Z6</b> | <b>Z</b> 7 | <b>Z</b> 8 | ADDR | Z9  | Z10 | Z11 | Z12 | Z13 | Z14 | Z15 | Z16 |
|-----------------------|------|-----|-----|-----|-----|-----|-----------|------------|------------|------|-----|-----|-----|-----|-----|-----|-----|-----|
|                       |      | 1   | 2   | 3   | 4   | 5   | 6         | 7          | 8          |      | 1   | 2   | 3   | 4   | 5   | 6   | 7   | 8   |
| Alarm Restore Telco 1 | 0926 |     |     |     |     |     |           |            |            | 0990 |     |     |     |     |     |     |     |     |
| ZONE OPTIONS          | ADDR | Z17 | Z18 | Z19 | Z20 | Z21 | Z22       | Z23        | Z24        | ADDR | Z25 | Z26 | Z27 | Z28 | Z29 | Z30 | Z31 | Z32 |
|                       |      | 1   | 2   | 3   | 4   | 5   | 6         | 7          | 8          |      | 1   | 2   | 3   | 4   | 5   | 6   | 7   | 8   |
| Alarm Restore Telco 1 | 1054 |     |     |     |     |     |           |            |            | 1118 |     |     |     |     |     |     |     |     |

For example, to enable Alarm Restore Telco 1 for Zone 8:

1. Press MENU 0 9P 2 6 to access Address 0926. Press 8A to enable.

2. Press to save.

# **OPTIONAL PROGRAMMING**

### **G:SET ZONE OPTIONS**

For each fire zone programmed, enable Fire Alarm Verification. See the chart below.

| ZONE OPTIONS            | ADDR | Z1       | Z2       | Z3       | Z4       | Z5       | Z6       | <b>Z</b> 7 | Z8       | ADDR | Z9  | Z10 | Z11 | Z12 | Z13      | Z14      | Z15      | Z16      |
|-------------------------|------|----------|----------|----------|----------|----------|----------|------------|----------|------|-----|-----|-----|-----|----------|----------|----------|----------|
|                         |      | 1        | 2        | 3        | 4        | 5        | 6        | 7          | 8        |      | 1   | 2   | 3   | 4   | 5        | 6        | 7        | 8        |
| Fire Alarm Verification | 0944 |          |          |          |          |          |          |            |          | 1008 |     |     |     |     |          |          |          |          |
| [                       |      |          |          |          |          |          |          |            |          |      |     |     |     |     |          |          |          |          |
| ZONE FEATURES           | ADDR | Z17      | Z18      | Z19      | Z20      | Z21      | Z22      | Z23        | Z24      | ADDR | Z25 | Z26 | Z27 | Z28 | Z29      | Z30      | Z31      | Z32      |
| ZONE FEATURES           | ADDR | Z17<br>1 | Z18<br>2 | Z19<br>3 | Z20<br>4 | Z21<br>5 | Z22<br>6 | Z23<br>7   | Z24<br>8 | ADDR | Z25 | Z26 | Z27 | Z28 | Z29<br>5 | Z30<br>6 | Z31<br>7 | Z32<br>8 |

For example, to enable Fire Alarm Verification for Zone 8:

- 1. Press MENU 0 9P 4 4 to access Address 0944. Press 8A to enable.
- 2. Press to save.

### **H:PROGRAM ZONES INTO AREA 2**

The total number of Zones programmed in Easy Programming Menu question 1 (page 1) will be assigned to Area 1. Use these locations to remove Zones from Area 1 and place them in Area 2. See chart and example below:

| ZONE OPTIONS                | ADDR                | Z1       | Z2       | Z3       | Z4       | Z5       | Z6       | Z7       | <b>Z</b> 8 | ADDR                | Z9       | Z10      | Z11      | Z12      | Z13      | Z14      | Z15      | Z16      |
|-----------------------------|---------------------|----------|----------|----------|----------|----------|----------|----------|------------|---------------------|----------|----------|----------|----------|----------|----------|----------|----------|
|                             |                     | 1        | 2        | 3        | 4        | 5        | 6        | 7        | 8          |                     | 1        | 2        | 3        | 4        | 5        | 6        | 7        | 8        |
| Zone Area 1                 | 0936                |          |          |          |          |          |          |          |            | 1000                |          |          |          |          |          |          |          |          |
| Zone Area 2                 | 0937                |          |          |          |          |          |          |          |            | 1001                |          |          |          |          |          |          |          |          |
|                             |                     |          |          |          |          |          |          |          |            |                     |          |          |          |          |          |          |          |          |
| ZONE OPTIONS                | ADDR                | Z17      | Z18      | Z19      | Z20      | Z21      | Z22      | Z23      | Z24        | ADDR                | Z25      | Z26      | Z27      | Z28      | Z29      | Z30      | Z31      | Z32      |
| ZONE OPTIONS                | ADDR                | Z17<br>1 | Z18<br>2 | Z19<br>3 | Z20<br>4 | Z21<br>5 | Z22<br>6 | Z23<br>7 | Z24<br>8   | ADDR                | Z25<br>1 | Z26      | Z27<br>3 | Z28      | Z29<br>5 | Z30<br>6 | Z31<br>7 | Z32<br>8 |
| ZONE OPTIONS<br>Zone Area 1 | <b>ADDR</b><br>1064 | Z17<br>1 | Z18<br>2 | Z19<br>3 | Z20<br>4 | Z21<br>5 | Z22<br>6 | Z23<br>7 | Z24<br>8   | <b>ADDR</b><br>1128 | Z25<br>1 | Z26<br>2 | Z27<br>3 | Z28<br>4 | Z29<br>5 | Z30<br>6 | Z31<br>7 | Z32<br>8 |

For example, to remove Zone 17 from Area 1:

1. Press MENU 1 0 6 4 to access Address 1064. Press 1 to remove. Press

### To enter the same Zone in Area 2:

6

2. Press MENU 1 0 6 5 to access Address 1065. Press 1 to add. Press

#### SET CENTRAL STATION ZONE REPORTING OPTIONS 1:

All zones default to Burglary. Zones programmed as Fire zones will automatically report as fire zones. All other zone report codes must be changed manually by entering the Address number and selecting the report code for the zone type .

If you selected your fire zones in the Easy Programming Menu (see page 1), and do not have any other zone types as listed below, no further programming is required and this step may be skipped.

|         |         | ļ         | ADDRESS  | 0720-072 | 7         |            |         | /       | ADDRESS  | 0728-073  | 31      | A       | DDRESS   | 0732-073  | 35      |
|---------|---------|-----------|----------|----------|-----------|------------|---------|---------|----------|-----------|---------|---------|----------|-----------|---------|
|         | C       | ONTROL    | PANEL ZO | ONES REF | ORT COL   | ЭE         |         | Z       | ONES REI | PORT CO   | DE      | zo      | ONES REI | PORT CO   | DE      |
| ZONE 1  | ZONE 2  | ZONE 3    | ZONE 4   | ZONE 5   | ZONE 6    | ZONE 7     | ZONE 8  | ZONE 9  | ZONE 10  | ZONE 11   | ZONE 12 | ZONE 13 | ZONE 14  | ZONE 15   | ZONE 16 |
| 0720    | 0721    | 0722      | 0723     | 0724     | 0725      | 0726       | 0727    | 0728    | 0729     | 0730      | 0731    | 0732    | 0733     | 0734      | 0735    |
|         |         |           |          |          |           |            |         |         |          |           |         |         |          |           |         |
| A       | DDRESS  | 0736-0739 | )        |          | ADDRESS   | 6 0740-074 | 43      |         | ADDRESS  | 6 0744-07 | 47      | ļ       | ADDRESS  | 6 0748-07 | 51      |
| zc      | NES REP | ORT COD   | Ε        | z        | ONES RE   | PORT CO    | DE      | Z       | ONES REI | PORT CO   | DE      | ZC      | ONES RE  | PORT CO   | DE      |
| ZONE 17 | ZONE 18 | ZONE 19   | ZONE 20  | ZONE 2   | I ZONE 22 | ZONE 23    | ZONE 24 | ZONE 25 | ZONE 26  | ZONE 27   | ZONE 28 | ZONE 29 | ZONE 30  | ZONE 31   | ZONE 32 |
| 0736    | 0737    | 0738      | 0739     | 0740     | 0741      | 0742       | 0743    | 0744    | 0745     | 0746      | 0747    | 0748    | 0749     | 0750      | 0751    |
|         |         |           |          |          |           |            |         |         |          |           |         |         |          |           |         |
|         |         |           |          |          | 1         |            |         |         |          |           |         |         |          |           |         |

For example, to program zone 4 to report a Gas Alarm code:

- 1. Press MENU 0 7F 2 3 to access Address 0723. 2. Press 7F
- 3. Press to save

| DATA ENTRIES<br>(LEFT) | MODEM CODE        |   | ZONE F | REPORT |
|------------------------|-------------------|---|--------|--------|
| 1                      | Fire              |   | CODEC  | PTIONS |
| 2                      | Panic             |   | DATA E | NTRIES |
| 3                      | Burglary          |   | ♠      |        |
| 4                      | Hold up           |   |        | - T    |
| 7                      | Gas Alarm         |   |        |        |
| 8                      | Heat Alarm        |   |        | NOTU   |
| 0                      | Auxiliary Alarm   |   |        |        |
| В                      | 24 Hour Auxiliary | ] |        |        |

### J: ENABLE USERS FOR OPEN / CLOSE REPORTING

| Enable Lisors to Poport                        |      |     |     | US  | SER      | S 1 – | <b>≥</b> 8 |     |     |      |     |     | US  | ERS | 9 →  | 16   |     |     |
|------------------------------------------------|------|-----|-----|-----|----------|-------|------------|-----|-----|------|-----|-----|-----|-----|------|------|-----|-----|
| Opening and Closings                           | ADDR | U1  | U2  | U3  | U4       | U5    | U6         | U7  | U8  | ADDR | U9  | U10 | U11 | U12 | U13  | U14  | U15 | U16 |
| Opening and Closings                           |      | 1   | 2   | 3   | 4        | 5     | 6          | 7   | 8   |      | 1   | 2   | 3   | 4   | 5    | 6    | 7   | 8   |
| Enable Opening Report, Telco 1(A)              | 0800 |     |     |     |          |       |            |     |     | 0801 |     |     |     |     |      |      |     |     |
| Enable Closing Report, Telco 1(A)              | 0809 |     |     |     |          |       |            |     |     | 0810 |     |     |     |     |      |      |     |     |
| Enable Opening Report, Telco 3(A)              | 0818 |     |     |     |          |       |            |     |     | 0819 |     |     |     |     |      |      |     |     |
| Enable Closing Report, Telco 3(A)              | 0827 |     |     |     |          |       |            |     |     | 0828 |     |     |     |     |      |      |     |     |
|                                                |      |     |     | USE | ERS      | 17 -  | → 24       |     |     |      |     |     | USE | RS  | 25 – | → 32 |     |     |
| Enable Users to Report<br>Opening and Closings | ADDR | U17 | U18 | U19 | U20<br>4 | U21   | U22        | U23 | U24 | ADDR | U25 | U26 | U27 | U28 | U29  | U30  | U31 | U32 |

| Opening and Closings              | ADDR | U17 | U18 | U19 | 4 | 021 | 022 | 023 | U24 | ADDR | 025 | U26 | 027 | U28 | 029 | U30 | U31 | U32 |
|-----------------------------------|------|-----|-----|-----|---|-----|-----|-----|-----|------|-----|-----|-----|-----|-----|-----|-----|-----|
|                                   |      | 1   | 2   | 3   | 4 | 5   | 6   | 7   | 8   |      | 1   | 2   | 3   | 4   | 5   | 6   | 7   | 8   |
| Enable Opening Report, Telco 1(A) | 0802 |     |     |     |   |     |     |     |     | 0803 |     |     |     |     |     |     |     |     |
| Enable Closing Report, Telco 1(A) | 0811 |     |     |     |   |     |     |     |     | 0812 |     |     |     |     |     |     |     |     |
| Enable Opening Report, Telco 3(A) | 0820 |     |     |     |   |     |     |     |     | 0821 |     |     |     |     |     |     |     |     |
| Enable Closing Report, Telco 3(A) | 0829 |     |     |     |   |     |     |     |     | 0830 |     |     |     |     |     |     |     |     |
|                                   |      |     |     |     |   |     |     |     |     |      |     |     |     |     |     |     |     |     |

| Enable Users to Report            |      |     |     | USE | ERS | 33 - | → 36 |   |   |                                                                                                    |
|-----------------------------------|------|-----|-----|-----|-----|------|------|---|---|----------------------------------------------------------------------------------------------------|
| Opening and Closings              | ADDR | U33 | U34 | U35 | U36 |      |      |   |   | User 33 = Auto Arming/Disarming                                                                              |
| Opening and closings              |      | 1   | 2   | 3   | 4   | 5    | 6    | 7 | 8 | User 34 = Quickloader Arming/Disarming                                                                       |
| Enable Opening Report, Telco 1(A) | 0804 |     |     |     |     |      |      |   |   | User 35 = Easy Arming (Opening not applicable)                                                               |
| Enable Closing Report, Telco 1(A) | 0813 |     |     |     |     |      |      |   |   | User 36 = Keyswitch Arming                                                                                   |
| Enable Opening Report, Telco 3(A) | 0822 |     |     |     |     |      |      |   |   | NOTE: These opening events will report as the user hum-<br>ber shown Also Keyfobs 1-8 (see Fasy Menu Program |
| Enable Closing Report, Telco 3(A) | 0831 |     |     |     |     |      |      |   |   | Driven Mode) will report as Users 25-32, respectively.                                                       |

For example, to enable Users 1 - 8 for Open / Close reporting:

- 1. Press MENU 0 8A 0 0 to access Address 0800.
- 2. Press 1 8 to enable Opening reports for User 1 8.
- 3. Press to save.
- Press MENU 0 8A 0 9P to access Address 0809. 4.
- 5. Press 1 8. Press to save.

NOT USED

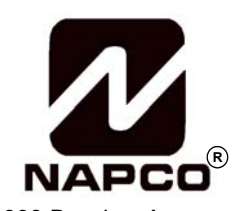

333 Bayview Avenue Amityville, New York 11701 For Sales and Repairs, (800) 645-9445 For Technical Service, (800) 645-9440

Publicly traded on NASDAQ Symbol: NSSC

© NAPCO 2007